## 1. Konfiguracja systemu płatności w MerlinX

1.1. Po zalogowaniu się do systemu rezerwacyjnego, należy z górnego menu wybrać zakładkę "Admin", a następnie "Płatności online"

| MERLIN 🔀                          | s   | ystem rez.      | Moduły          | Ra | porty      | Admin   | ı      |           |             |                   |                        |               |            |             |                |        |         |        |              | +      | Ä. G.          | ტ   |
|-----------------------------------|-----|-----------------|-----------------|----|------------|---------|--------|-----------|-------------|-------------------|------------------------|---------------|------------|-------------|----------------|--------|---------|--------|--------------|--------|----------------|-----|
| Strona główna / Turystyka         |     |                 |                 |    |            | Ustawi  | ienia  | agencji   |             |                   |                        |               |            |             |                |        |         |        |              |        |                |     |
| Turystyka                         |     |                 |                 |    |            | Platnos | ści or | nline     |             |                   |                        |               |            |             |                |        |         |        |              |        |                |     |
|                                   | _   |                 |                 |    | -          | Użytko  | wnic   | y         |             |                   |                        |               |            |             |                |        |         |        |              |        |                |     |
| Nowe wyszukiwanie                 | Tuŋ | ystyka          | ~               |    |            | Lista d | lostav | vców      |             |                   |                        |               |            |             |                |        |         |        |              |        |                |     |
| Organizator                       |     | Kraj            |                 |    | Region     | Reguly  | / sam  | olotów    |             |                   | Transport              |               |            |             | Linie lotnicze | Wyjazd | z       |        |              |        | Typ wyciecz    | ki  |
| bez znaczenia 🗸 🗸                 | :=  | bez znaczenia   | ~               | := | bez znac   | Hotele  | - ma   | rże       | IE Samolot  |                   |                        | ✓ Wszystkie ✓ |            | bez zn      | aczenia        |        | ~       | :=     | bez zna      | ~      |                |     |
| Data wyjazdu od                   |     | Data wyjazdu do |                 |    | Szukaj +/- |         | Dłu    | igość     |             | Wyżywienie        |                        |               | Katalog    | Kategoria   |                |        | Ocena   |        |              |        |                |     |
| 18.02.2020                        |     | 25.02.2020      |                 |    |            | ~       | -      | ~         | ≔           |                   | bez znaczenia          |               | ~          | ≣           |                | bez zn | aczenia |        | ~            | :=     | -              | ~   |
| Dni tygodnia Hotel Promocje Cukie |     |                 | Cukierki        |    |            |         |        | 1         | llość pokoi |                   |                        | Тур           | pokoju     | Dorośli     |                | Dzie   | ci od 2 | 1      | Dzieci do 2l |        |                |     |
| bez znaczenia 🗸 🗸                 | ≡   |                 | bez zna         | ~  | bez znac   | zenia   |        |           | ~           |                   | 1 Y Po                 | kój           | 1:         | bez         | znaczenia 💷    | 2      | ~       | 0      |              | ~      | 0              | ~   |
| Tylko dostępne                    |     | Ofe             | rta dla seniord | ów |            |         | G G    | rupowa    | nie wyr     | nik               | κów                    | 1             | Re         | z. łóż      |                |        |         | Hunter |              |        |                |     |
| Tylko z opisem                    |     | П тун           | to ze zdjęciem  | 1  |            | Opinie  |        |           |             |                   | (                      | 🗆 Od          | legio      | ść od plaży |                |        |         |        |              |        |                |     |
| UVidok na morze                   |     | Spc             | orty zimowe     |    |            | C       | В      | ezpoś. p  | orzy pla    | y plaży Ski regio |                        |               | Ski region |             |                |        | Egzoty  | ka     |              |        |                |     |
| Bez paszportu                     |     | 🗆 Blis          | ko stoku        |    |            | 0       | - w    | lifi free |             |                   |                        |               |            |             |                |        |         |        | P            | okaż w | ięcej atrybutó | w 🗸 |
| Pokazuj ceny: 🔘 za osobę          |     | całkowite       | Cena za oso     | bę | od 0 PL    | N ()    | _      |           |             |                   | <ul> <li>10</li> </ul> | 000           | 0 PLN      | i wię       | cej            |        |         |        |              |        |                |     |
| Ulubione                          | -   |                 | WYCZYŚĆ         | ٦  |            |         |        |           |             |                   |                        |               |            |             | ZNAJDŹ NA M    |        | 2       |        | FERTY        |        | SZUKAJ         |     |

1.2. Otworzy się panel Konfiguracyjny systemu płatności. Są tu wszystkie płatności stworzone na danej agencji. Aby dodać nową pozycję należy kliknąć "Dodaj nową płatność"

| MERLIN 🗴 System rez. Moduły Raj                      | porty Admin      | +                                                                                                    | λ <mark>Έ</mark> Γ. Ο |
|------------------------------------------------------|------------------|----------------------------------------------------------------------------------------------------|-----------------------|
| Strona główna / Płatności                            |                  |                                                                                                    |                       |
| Konfiguracja systemu płatności                       |                  |                                                                                                    |                       |
| Wpisz aby wyszukać                                   | FILTRUJ          |                                                                                                    | Dodaj nową płatność   |
| Nazwa płatności 🔺                                    | System płatności | Użyto na www                                                                                                  |                       |
| dotPay Bezpieczny systemy platności                  | dotPay           | galaktyka.meriinx.pl<br>galaktyka.meriinx.pl:82<br>piotrstrwdportal2.dev.local                                | Akcja 🗸               |
| Dotpay Mariusz                                       | dotPay           | universe.merlinx.eu<br>galaktyka.merlinx.pl:82                                                                | Akcja 🗸               |
| DolPay Wojciecha D Super bezpieczny system płatności | dolPay           | 20f63572c91504.preview.v2.vcms.eu<br>galaktyka.merinx.pl<br>galaktyka.merinx.pl<br>piotrstwdportal2.dev.local | Akcja 🗸               |
|                                                      |                  | galaktyka.merlinx.pl                                                                                          |                       |

1.3. Otworzy się panel z polami do wybrania lub uzupełnienia. W pierwszym polu "Nazwa płatności" należy wpisać nazwę pod jaką definiowana płatność będzie widoczna na formularzu rezerwacyjnym.

W drugim polu "System płatności" (domyślnie ustawione jest DotPay) należy wybrać **Przelewy24**. W kolejnych dwóch polach "ID Sprzedawcy" i "ID Sklepu" należy wpisać nr klienta uzyskany od dostawcy (w panelu przelewy24 to Dane konta na samej górze) i uzupełnić pole "Klucz CRC". Adres serwisu należy pozostawić bez zmian jako "Produkcyjny". W polu "Strona www" należy wybrać domenę lub domeny na których ma być włączony system płatności. W pkt. 1.4 przedstawiono screen z podglądem listy domen pobieranych bezpośrednio z panelu VCMS

| MERLIN 😣                          | System rez. | Moduły | Raporty | Admin |   |   |   |  | +     | Ä  | ß    | ወ  |
|-----------------------------------|-------------|--------|---------|-------|---|---|---|--|-------|----|------|----|
| Strona główna / Płatności / Płatn | ość - nowa  |        |         |       |   |   |   |  |       |    |      |    |
| Konfiguracja syster               | mu płatnoś  | ci     |         |       |   |   |   |  |       |    |      |    |
| Nazwa płatności:                  |             |        |         |       | 1 |   |   |  |       |    |      |    |
| System płatności:                 | Przelewy24  |        |         |       | ~ | 1 | b |  |       |    |      |    |
| ID sprzedawcy:                    |             |        |         |       |   |   |   |  |       |    |      |    |
| ID Sklepu:                        |             |        |         |       |   |   |   |  |       |    |      |    |
| Klucz CRC:                        |             |        |         |       | 1 |   |   |  |       |    |      |    |
| Adres serwisu:                    | Produkcyjny |        |         |       | ~ |   |   |  |       |    |      |    |
| Strona www:                       | Nie wybrano |        |         |       | ~ |   |   |  |       |    |      |    |
| Obsługiwana waluta:               | PLN         |        |         |       | ۵ |   |   |  |       |    |      |    |
|                                   |             |        |         |       |   |   |   |  | ZAPIS | ZA | NULI | IJ |

1.4. Wybór domen na których mają zostać włączone płatności. Po wybraniu poprzez kliknięcie w checkbox. Po kliknięciu w "Zapisz", konfiguracja zostanie zakończona.

| MERLIN 🔀 👘                           | System rez.                                                                                          | Moduły                                                                                                    | Raporty | Admin |   |  | + ਵ    | ß   |
|--------------------------------------|----------------------------------------------------------------------------------------------------|----------------------------------------------------------------------------------------------------|---------|-------|---|--|--------|-----|
| Strona główna / Płatności / Płatność | - nowa                                                                                               |                                                                                                    |         |       |   |  |        |     |
| Konfiguracja systemu                 | u płatnoś                                                                                            | ci                                                                                                    |         |       |   |  |        |     |
| Nazwa płatności:                     |                                                                                                    |                                                                                                    |         |       | / |  |        |     |
| System płatności:                    | dotPay                                                                                               |                                                                                                    |         |       | ~ |  |        |     |
| ID klienta:                          |                                                                                                    |                                                                                                    |         |       | 1 |  |        |     |
| PIN:                                 |                                                                                                    |                                                                                                    |         |       | 1 |  |        |     |
| Adres serwisu:                       | Produkcyjny                                                                                          |                                                                                                    |         |       | ~ |  |        |     |
| Strona www:                          | Nie wybrano                                                                                          |                                                                                                    |         |       | ^ |  |        |     |
| Obslugiwana waluta:                  | bot.voms.<br>rwdportal.<br>twojewyci<br>twojewyci<br>twojewyci<br>universe.t<br>www.twoj<br>weicomec | eu<br>.merlinx.eu<br>leczki.com<br>leczki.com:81<br>leczki.com:82<br>merlinx.pl<br>ewycleczki.com<br>demo.vcms.eu |         |       | I |  | ZAPISZ | ANU |

1.5. W celu przetestowania płatności można użyć testowych danych (konto SANDOBOX w panelu przelewy24) wybierając w "Adresie serwisu" **Testowy** 

| IERLIN 🛞 👘                           | System rez. Moduły Raporty                    | Admin    |
|--------------------------------------|-----------------------------------------------|----------|
| Strona główna / Płatności / Płatność | - edycja                                      |          |
| Konfiguracja systemu                 | u płatności                                   |          |
| Nazwa płatności:                     | Dotpay Mariusz                                | ×        |
| System płatności:                    | dotPay                                        | ~        |
| ID klienta:                          | 758556                                        | ×        |
| PIN:                                 | dvcyuCgHWCds8dOhZULXzVQAIAb9nqL               | × ×      |
| Adres serwisu:                       | Testowy                                       | ~        |
| Strona www:                          | galaktyka.merlinx.pl, galaktyka.merlinx.pl:82 | ×        |
| Obsługiwana waluta:                  | PLN                                           | <u>a</u> |
|                                      |                                               |          |

# 2. Konfiguracja w Panelu dostawcy płatności

2.1. Dane potrzebne przy konfiguracji, należy pobrać z panelu Przelewy24. Po nawiązaniu współpracy z dostawcą, otrzymaniu loginu i hasła należy zalogować się do panelu: <u>https://panel.przelewy24.pl</u>

| » Strona główna                                                                | Logowanie                                   |                                                                                                    |
|--------------------------------------------------------------------------------|---------------------------------------------|----------------------------------------------------------------------------------------------------|
| » Logowanie<br>» Zarejestruj się                                               | Identyfikator: - podaj swój login -         | Korzystając z panelu pamiętaj, że zawsze w przeglądarce<br>powinna być widoczna ikona świadcząca o połączeniu                                                                                                    |
| Kontakt<br>Telefon<br>v +48 61 64 293 46<br>E-mail:<br>∑ partner@przelewy24.pl | Hasło: •••••••••••••••••••••••••••••••••••• | Google Chrome:<br>PayPro S.A. [PL]   https://sect<br>FireFox:<br>PayPro S.A. (PL)   https://sect<br>Dezeli odkryjesz, że oglądana strona nie jest szyfrowana<br>natychmiast zaprzestań korzystania z panelu i zgłoś to do<br>obsługi Przelewy24.pl |

#### Z górnego menu wybrać **Moje dane** i zakładkę Ustawienia. Dane konta - numer klienta

|                                                                                                    | Panel transakcy<br>połączenie szyfrowane                                                    | 2 12:11s<br>jny<br>JRY                                                     | Partner: Elektroniczne Systemy<br>udane logowanie, 2020-09-23 13:26<br>nieudane logowanie, - brak -<br>Wyloguj się Pomoc |
|----------------------------------------------------------------------------------------------------|---------------------------------------------------------------------------------------------|----------------------------------------------------------------------------|----------------------------------------------------------------------------------------------------|
| Moje dane                                                                                              | Dane konta:                                                                                 |                                                                            |                                                                                                    |
| » Moje dane<br>» Użytkownicy<br>» Zmiany warunków umowy<br>» Konto w SANDBOX<br>» Formularz reklamacji | Ustawienia Osoby Formy płat<br>Firma<br>Nazwa skrócona<br>Rodzaj działalności<br>Adresy WWW | elektroniczne Systemy Sprzedaży S<br>- 🕜<br>Spółka z ograniczoną odpowiedz | ip. z o. o.<br>zialnością                                                                                                |
|                                                                                                    | Dane API i konfiguracja                                                                     |                                                                            |                                                                                                    |
|                                                                                                    | Klucz do CRC                                                                                | generuj nowy                                                               | ()                                                                                                    |
|                                                                                                    | Klucz do raportów (klucz API)<br>Adres IP<br>Konfiguracja metod płatności                   |                                                                            | Dodaj adres Ip                                                                                                    |
|                                                                                                    | Konto PayPal                                                                                | Zachowaj                                                                   |                                                                                                    |

#### 3. Konfiguracja w panelu VCMS-a

3.1. Po zalogowaniu się do panelu konfiguracyjnego VCMS, należy kliknąć w "Parametry ofert", wybrać zakładkę Ustawienia i kliknąć w "Oferty pakietowe". Płatności online ustawia się w sekcji **Sekcja rezerwacji**. Aby płatności działały poprawnie, przycisk "Rezerwacje opcjonalne" musi być przestawiony na **aktywny**. Następnie należy określić na ile dni przed rozpoczęciem trwania oferty mają być przyjmowane płatności i zakładanie tym samym rezerwacji opcjonalnych. Następną czynnością jest wybranie z rozwijanej listy "Wybierz system płatności" **Payment MerlinX**. Domyślnym ustawieniem jest "Nie wybrano", natomiast dla agencji korzystających z dotychczasowego rozwiązania jest ustawione ROOP (do czasu przejścia na nowy system).

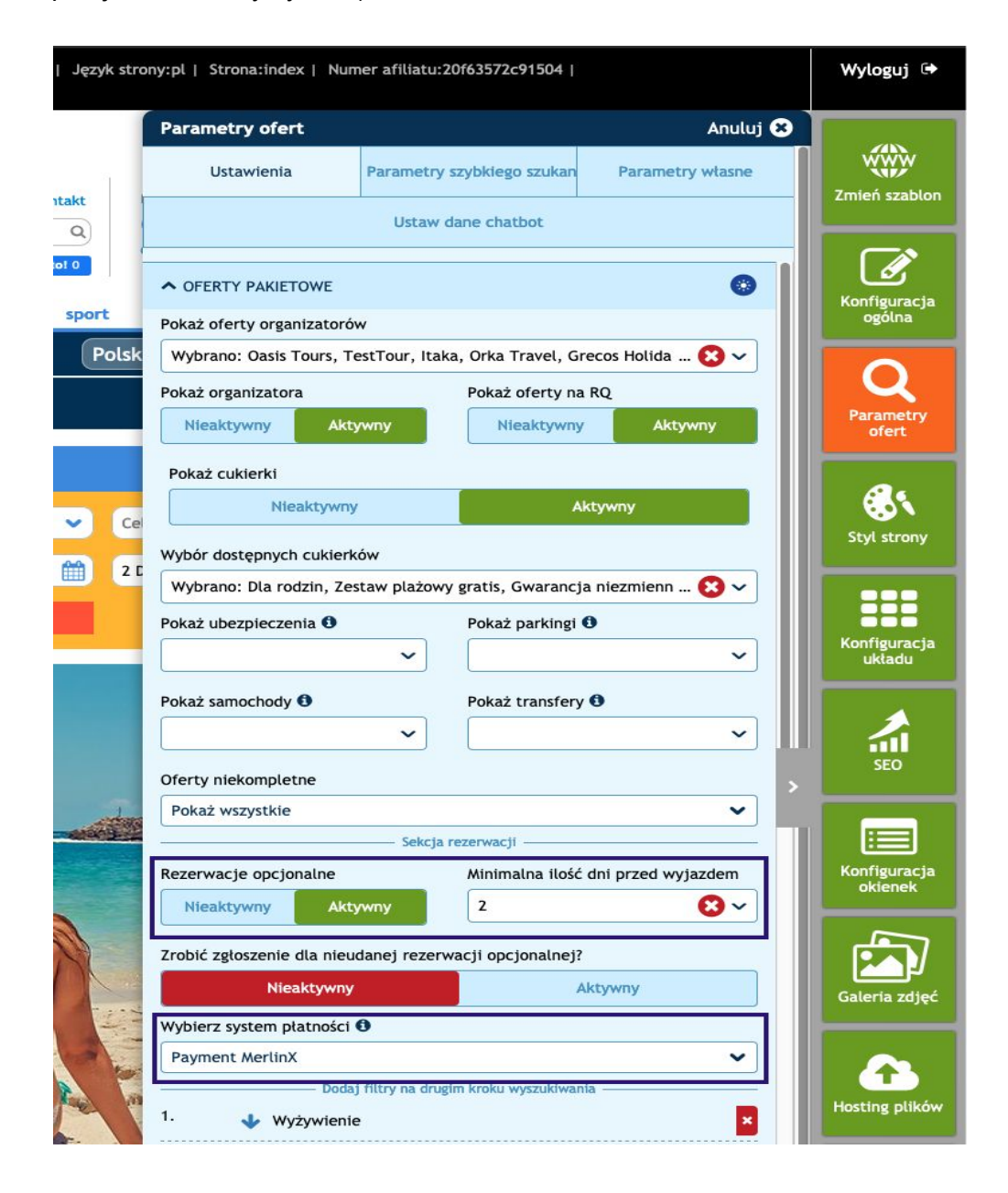

#### 4. Proces rezerwacji na stronie internetowej

4.1. Klient który chce dokonać rezerwacji ma możliwość wyboru albo wysłać samo zgłoszenie bez płatności albo założyć rezerwację opcjonalną z płatnością online.

| ⊘ LAST MINUTE ~ 🔰 PRZEWODNIK ~ ↔ PRZELOTY 💙                             | erlinXtrip * 🔹 oferta                                                                                                    |
|-------------------------------------------------------------------------|----------------------------------------------------------------------------------------------------|
| Wybrana oferta 🔦                                                        | rezerwować? Wybierz jedną z opcji                                                                                                    |
| Wybieram tę opcję PEZ AZUL *** Hiszpania / Teneryfa / Puerto de la Cruz | oszenie<br>szenie nie zobowiązuje do zakupu oferty turystycznej, nie wiąże się z żadnymi kosztami i<br>wiązaniami. Po wysłaniu zgłoszenia nasz konsultant skontaktuje się z Państwem w godzinach<br>/ biura, w celu ustalenia warunków ewentualnej rezerwacji. |
| Wybieram tę opcję                                                       | zerwacja z płatnością online<br>ność online (karta kredytowa lub przelew elektroniczny)                                                                                                    |
| Wybieram tę opcję                                                       | zerwacja z płatnością online<br>ność online (karta kredytowa lub przelew elektroniczny)                                                                                                    |

4.2. Po podjęciu decyzji o Rezerwacji online Klient klika "Wybieram tą opcję" po czym wypełnia formularz z danymi osobowymi wymaganymi przez organizatora, zaznacza odpowiednie zgody, a następnie klika w przycisk "Rezerwacja z płatnością online". Uwaga: Rezerwacje z płatnościami są możliwe tylko u operatorów dostarczających Harmonogram płatności.

| erlin <b>X</b> trip             |                              | 希 🎓 oferta 🗸                               | ✓ Ø LAST MINUTE ✓ | 💓 PRZEW                         | /ODNIK 🗸                         |                                           | 5    |
|---------------------------------|------------------------------|--------------------------------------------|-------------------|---------------------------------|----------------------------------|-------------------------------------------|------|
| E-mail do korespondencji        |                              |                                            |                   | Wybrana of                      | erta                             |                                           | ^    |
| Zapytania i uwagi               |                              |                                            |                   | <b>PEZ AZU</b><br>Hiszpania / 1 | I <b>L ★★★</b><br>Teneryfa / Pr  | uerto de la Cruz                          |      |
|                                 | N                            |                                            |                   |                                 |                                  |                                           |      |
| Harmonogram Płatno<br>Zaliczka: | ości<br>204.00 PLN           | Zapłać do: <b>pt, 25 Wrzesień 2020</b>     | ^                 |                                 |                                  |                                           |      |
|                                 | a anti-se "Secilari          | Brak płatności spowoduje anulowanie rezerv | vacji.            |                                 | -                                | •                                         |      |
| Kolejna płatność:               | 136.00 PLN                   | Zapłać do: so, 31 Październik 2020         |                   |                                 | 6798 10 68                       | and the second second                     |      |
| Ostatnia wpłata:                | 1019.00 PLN                  | Zapłać do: śr, 04 Listopad 2020            |                   | Wylot z:                        | Berlin - Tene<br>godz. 11:00 - 1 | ryfa, śr 25.11.2020<br>15:25              |      |
| Metoda płatności                |                              |                                            | ^                 | Powrót z:                       | Teneryfa - Be<br>godz. 16:05 -   | erlin, so 28.11.2020<br>22:25             |      |
| ~                               |                              |                                            |                   | Długość Pobytu                  | : 4 dni (3 noce)                 | )                                         |      |
| DotPay Wojciecha D              | Super bezpieczny system płat | ności                                      |                   | Transport:                      | Samolot                          |                                           |      |
| dotPay Waitek7                  |                              |                                            |                   | Wyżywienie:                     | Bez wyżywie                      | nia                                       |      |
| UULPAY WOJLEKZ                  |                              |                                            | _                 | Pokój:                          | studio best-p                    | orice standard balcony                    |      |
| przelewy24 - wersia             | testowa                      |                                            |                   | Organizator :                   | Exim Tours                       |                                           |      |
|                                 | produkcyjop                  |                                            |                   | Linie lotnicze:                 | easyJet Euro<br>Europe (sam      | pe (samolot rejsowy)/eas<br>olot rejsowy) | yJet |
| przeiewyz+ - Welsja             | i prodoncyji id              |                                            |                   | Turystyczny Fund                | usz Gwarancyjny j                | jest wliczony w cenę                      |      |

4.3. Klient zostaje w tym momencie przekierowany na bramkę przelewy24, gdzie wybiera kanał jakim ma zostać przesłana zapłata. Ten krok przekierowuje na stronę banku

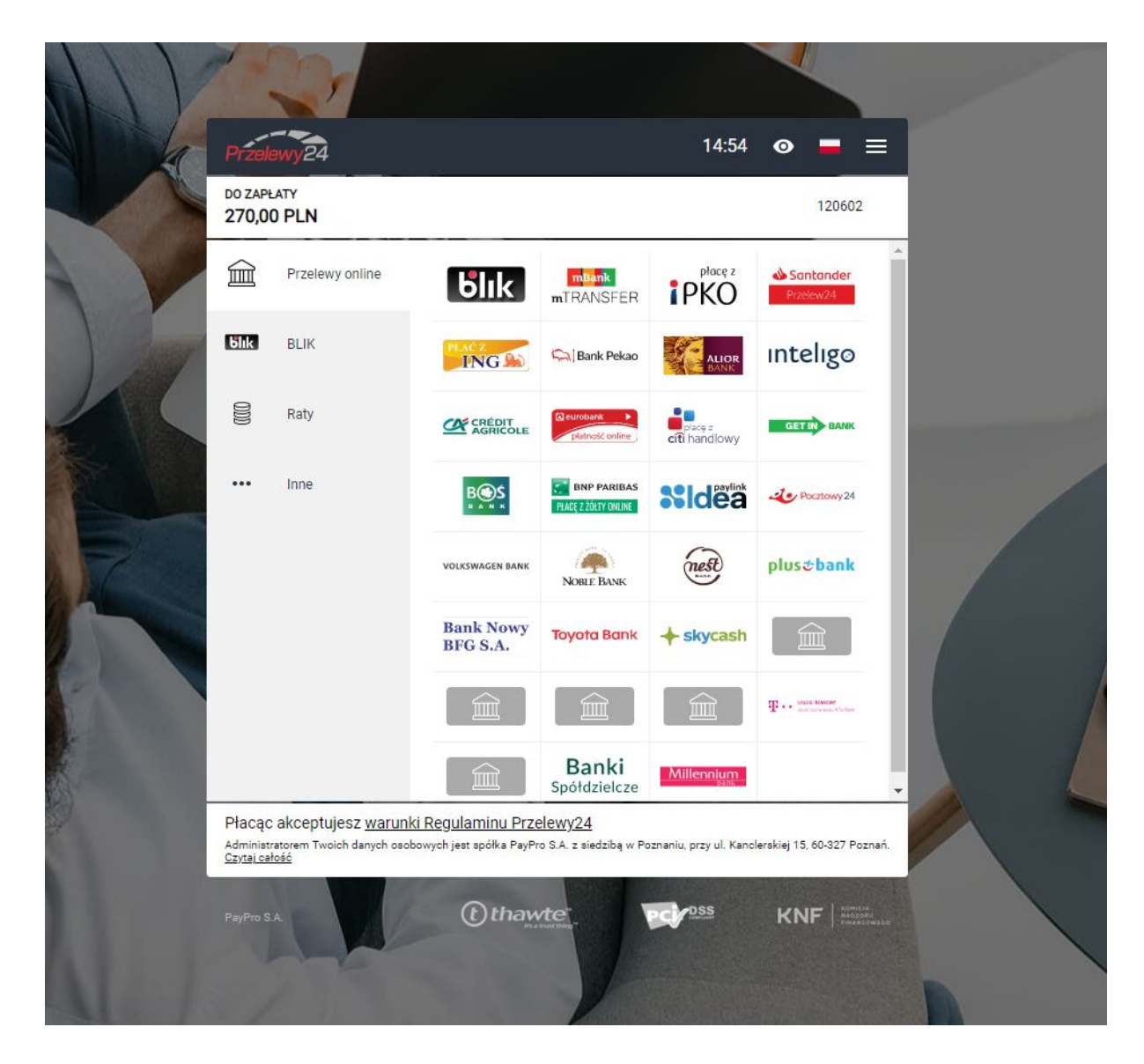

4.4. Po dokonaniu płatności Klient zostaje poinformowany o Statusie transakcji. oraz otrzyma potwierdzenie rezerwacji.

| Merlin <b>X</b> trip                                                                                                    | 希 🛫 OFERTA 🗸 🥥 LAST MINUTE 🗸 👔 PRZEWODNIK 🗸 🔿 PRZELOTY 😴                                                                                                    |
|----------------------------------------------------------------------------------------------------|----------------------------------------------------------------------------------------------------|
| Trans<br>Kwota w wy                                                                                                    | sakcje w trakcie oczekiwania na wpłatę<br>ysokości 210.00 PLN tytułem: Hiszpania / PEZ AZUL / K9P0E86ARH                                                                                                    |
|                                                                                                    |                                                                                                    |
| Adres:<br>Przyjazni 66/1, 53-<br>030 Wrodaw E-mail:<br>merlinsuppo<br>systemy.com                                                                                                    | ortæ-<br>m Rezervacje<br>teléfonizne:<br>+48 71 785 92 70<br>Szybki kontakt<br>Wpiz rumer teléfonu lub email Skortaktujemy sig z Tota<br>Numer teléfonu lub email                                                                       |
| Uyinsama<br>ustawą z d<br>                                                                                                    | nzgodę na kontakt drogą sloktomiczną lub teleforniczną /w tym SMS// zgodnie z<br>dria 16 lipcz 2004 r. Pravo telekomunikacyjne.<br>srodkowe: kontakt i Polityka prywatrości i O nas i Kontakt.<br>prawe: ble i bla<br>seczą: dot DEUL C |
|                                                                                                    |                                                                                                    |
| Merlin <b>X</b> trip •                                                                                                    | 🕈 🛨 OFERTA 🗸 🧿 LAST MINUTE 🗸 🔰 PRZEWODNIK 🗸 🚭 PRZELOTY 😒                                                                                                    |
| Potwierdzenie rezerwacji z dnia 25.09.2020, godz. 14:43<br>Numer rezerwacji: <b>642527460</b>                                                                                                    |                                                                                                    |
| Transakcja potwierdzona<br>Otrzymalismy informację o dokonanej płatności.<br>Opie: Hiszpania / PCZ AZUL / KSIPGEB6ARH<br>Mentyfikator 305540566<br>Zapłacono 210.00 PLN<br>Dziękujemy za wpłatę.                                                                    |                                                                                                    |
| Szanowny Kilenciel<br>Dziękujemy za wytranie naszej oferty. Prosimy o upewnienie się, że dane uczestnikó<br>telefonu: 48 / 1785 92 / 0<br>Droga e-mailową otrzymasz:<br>- Portwierdzenie zawarcza Umowy<br>- Warunki ubezpieczenia<br>- Opis zarezerwowane jimprzey | ów na potwierdzeniu rezerwacji są poprawne. Jeżeli dane się nie zgadzają prosimy o kontakt z naczym doradcą pod numerem.<br>\varkappa                                                                                                   |
|                                                                                                    |                                                                                                    |
| PEZ AZUL ***<br>Hiszpania / Teneryfa / Puerto de la Cruz                                                                                                    | Wylot z: Berlin - Teneryfa ir 25.112020 godz 11:00 - 15:25                                                                                                    |

4.5. Równocześnie zarówno Klient jak i Agent otrzymują e-maile z systemu płatności jak i z VCMS-a o dokonaniu transakcji i rezerwacji. Dopiero po otrzymaniu potwierdzenia rezerwacja opcjonalna zakłada się w systemie

4.6. W sytuacji kiedy klient nie dokończy procesu płatności, przerwie go, itd. w systemie założy się tylko zgłoszenie QQ (<u>https://merlinx.pl/news.php?id=20191030</u>)

| MERLIN                            | × •         | system rez.        | Moduły            | Rap      | orty 4         | \dmin          |      |                       |              |                  |        |         | +          | <i>ë</i> , G | ڻ<br>ا |
|-----------------------------------|-------------|--------------------|-------------------|----------|----------------|----------------|------|-----------------------|--------------|------------------|--------|---------|------------|--------------|--------|
| <u>Strona główna</u> / Lista rezi | erwacji     |                    |                   |          |                |                |      |                       |              |                  |        |         |            |              |        |
| Lista rezerwa                     | cji         |                    |                   |          |                |                |      |                       |              |                  |        |         |            |              |        |
| WSZYSTKIE REZERWA                 | ACJE WY     | JAZD WKRÓTCE       | USŁUGI JU         | IŻ TR\   | VAJĄCE         | REZERWACJE AR  | CHIV | VALNE REZERWAC        | JE ANULOWAN  | E INTERNETOWE    |        | Eksport | uj listę 🤳 | Filtry 🖌     |        |
| Nr rezerwacji:                    |             | Operator:          |                   |          | Płatnik / Firn | na:            |      | Uczestnik:            |              | Cel podróży:     |        | Data w  | yjazdu o   | d:           |        |
| Wybierz nr rezerwacji             |             | Dowolny            |                   | ~        | Imię i nazw    | isko / Firma   |      | Wpisz imię i/lub nazv | visko 🖋      | Wpisz kod miasta |        | 25.09   | .2020      |              | ×      |
| Data wyjazdu do:                  |             | Data rezerwacji    | od:               |          | Data rezerw    | acji do:       |      | Status:               |              | Agencja:         |        | Ekspe   | dient:     |              |        |
| Wybierz datę                      | <b></b>     | Wybierz datę       | ]                 | <b>#</b> | Wybierz da     | tę             |      | Aktywne               | ~            | Dowolna          | ~      | Dowo    | Iny        |              | ~      |
| Źródło:                           |             | Domena:            |                   |          | Typ oferty:    |                |      |                       |              |                  |        |         |            |              |        |
| Dowolny                           | ~           | Dowolny            | 2                 | ~        | Dowolny        |                | ~    |                       |              |                  |        |         |            |              |        |
|                                   |             |                    |                   |          |                |                |      |                       |              | FILTRUJ          |        |         | WY         | ′CZYŚĆ       |        |
| <u>Operator</u>                   | Nr rezerwad | j <u>i Usługa</u>  |                   |          |                | Uczestnik      |      | Data wyjazdu          | Data rezerwa | cji • Godz. Rez. |        | Cena    | Status     | Ekspedient   | Akcja  |
| Exim Tours                        | K9P0NTH8    | <u>JK</u> BER - TF | S / Pez Azul / Te | eneryf   | a              | Wojtek Merlkin | 1    | 25.11 - 28.11         | 25.09.2020   | 17:21            | 1358.0 | 0 PLN   | 00         |              | :      |
| Exim Tours                        | K9M0T8G7    | GU BER - H         | RG / Sea Gull Be  | each F   | Resort / Egipt | Wojtek Merlin  |      | 12.06 - 15.06         | 22.09.2020   | 13:12            | 1798.0 | Zgło    | szenie z   |              | :      |

## 5. Lista i szczegóły rezerwacji

5.1. W systemie rezerwacyjnym po rozwinięciu zakładki "Raporty" i następnie wybraniu "Lista rezerwacji" rozwijają się dokonane rezerwacje. Te ze strony www są w kolumnie "Internetowe".

| MER           | LIN 😣              | System rez. N          | loduły               | Raporty       | Admin        |                        |                    |             |        |            | +      | ä      | ß       | ወ    |
|---------------|--------------------|------------------------|----------------------|---------------|--------------|------------------------|--------------------|-------------|--------|------------|--------|--------|---------|------|
| Strona główna | / Lista rezerwacji |                        |                      |               |              |                        |                    |             |        |            |        |        |         |      |
| Uwaga. Sys    | tem jeszcze odśw   | ieża rezerwacje w tle. | 1                    | ĸ             |              |                        |                    |             |        |            |        |        |         |      |
| WSZYSTKIE     | E REZERWACJE       | WYJAZD WKRÓTCE         | USŁUG                | I JUŻ TRWA    | JĄCE RE      | ZERWACJE ARCHIWALNE    | REZERWACJE ANULOWA |             | IETOWE | Eksportuj  | istę 🕹 | Filtry | v ~]    | ٥    |
| Wydruk        | Nr rezerwacji      | Operator               | Usługa               |               |              | Platnik                | Data rezerwacji 👻  | Cena        | Status | Ekspedient | Akcja  |        | Godz. F | Rez. |
| Wydruk        | 2462758            | Grecos Holiday         | KTW - PV<br>Grecja   | /K / Hotel De | metra Studio | s / Dabrowski Wojciech | 19.02.2020         | 2870.00 PLN | OP     |            | Akcja  | ~      | 07:20   |      |
| Wydruk        | K2I0FCSMFC         | Rainbow                | KTW - Sk<br>Saloniki | G / Studia A  | ndromahi /   | Dabrowski Wojciech     | 18.02.2020         | 1765.06 PLN | QQ     | -          | Akcja  | ~      | 14:09   |      |

5.2. Po wybraniu nas interesującej i rozwinięciu "Szczegóły rezerwacji" widoczne są nowe bloki informacyjne "B2C informacje" oraz "Informacje o płatności". Zawarte w nich są dane dotyczące dokonanej rezerwacji i transakcji.

| System rez.                                       | Moduły Raporty Admir                                                                                                    |                                                                                                |                 |  |  |
|---------------------------------------------------|----------------------------------------------------------------------------------------------------|------------------------------------------------------------------------------------------------|-----------------|--|--|
| ona główna / Lista rezerwacji / Szczegóły rezerwa | cji                                                                                                    |                                                                                                |                 |  |  |
| WYMAGANE PŁATNOŚCI                                | 1. 20.02.2020                                                                                                    | Opłata rezerwacyjna                                                                            | 861             |  |  |
|                                                   | 2. 17.08.2020                                                                                                    | Do zapłaty                                                                                     | 2009            |  |  |
|                                                   | Cena całkowita:                                                                                                    |                                                                                                | 2870.00 PL      |  |  |
| B2C INFORMACJE                                    | E-mail do korespondencji:<br>Data i godz. wysłania QQ:<br>Nazwa afiliatu:<br>Zgłoszenie wysłano ze strony:<br>Numer zgłoszenia QQ:                                                                                                    | vbeatle@gmail.com<br>19.02.2020 godz. 07.20<br>berdi3<br>galaktyka.merlinx.pl:82<br>K2J1UA7T4Y |                 |  |  |
| Second Vidzielone Przez Klienta                   | Zaoferowane Państwu powiązane usługi turystyczne w rozumieniu dyrektywy (UE) 2015/2302 stanowią imprezę turystyczną. W związku z tym przysługuj<br>Państwu wszystkie prawa UE zastosowane do imprez turystycznych. Touroperator jest w pełni odpowiedziałny za zorganizowanie i zrealizowanie całego<br>pakietu wakacji. Ponadlo, zgodnie z wymogami prawa, organizator turystyki posiada zabezpieczenie i ochronę przed bankructwem w celu zapewnienia<br>wpłat, jeśli transport jest elementem imprezy turystycznej oraz zapewnienia powrotu do kraju w przypadku, gdyby Touroperator stał się niewypłacalny.<br>Więcej informacji na temat przysługujących głównych praw znajdą Państwo <u>w dyrektywie UE 2015/2302</u> . |                                                                                                |                 |  |  |
|                                                   | Zapoznałam(-em) się i akcepłuję ogólne warunki uczestnictwa Grecos Holiday. Wszyscy uczestnicy podróży zostali z nimi również zapoznani.*                                                                                                    |                                                                                                |                 |  |  |
|                                                   | Po zapoznaniu się z informacjami zawartymi w klauzuli informacyjnej, wyrażam zgodę na przetwarzanie przez "Administratora" podanych przeze mnie<br>danych osobowych - w celach marketingu produktów i usług, których dostawcą w ramach prowadzonej działalności gospodarczej jest Administrator –<br>poprzez podejmowanie następujących czynności przetwarzania: zbieranie, przechowywanie, wykorzystywanie, udostępnianie, usuwanie.                                                                                                    |                                                                                                |                 |  |  |
|                                                   | Wyrażam zgodę na kontakt pocztą elektroniczną (e-mail), na udostępniony przeze mnie adres mailowy, zgodnie z przepisami ustawy z dnia 18 lipca 200<br>roku o świadczeniu usług drogą elektroniczną (Dz. U. Nr 144, poz. 1204 z późn. zm.).                                                                                                    |                                                                                                |                 |  |  |
|                                                   | Wyrażam zgodę na kontakt drogą telefoniczną /w tym SMS/, zgodnie z ustawą z dnia 16 lipca 2004 r. Prawo telekomunikacyjne /Dz. U. 2004 nr 171 po<br>1800 z późn. zm./.                                                                                                    |                                                                                                |                 |  |  |
| \$ INFORMACJE O<br>PLATNOŠCI                      | Data transakcji                                                                                                    | 2020-02-19 07:20:56                                                                            |                 |  |  |
|                                                   | Nazwa                                                                                                    | dotPay Bezpieczny systemy p                                                                    | łatności        |  |  |
|                                                   | Referencja                                                                                                    | M9965-19017                                                                                    |                 |  |  |
|                                                   | Opis transakcji                                                                                                    | Grecja / Hotel Demetra Studio                                                                  | is / K2J1UA7T4Y |  |  |
|                                                   | Zapłacono                                                                                                    | 861.00 PLN                                                                                     |                 |  |  |
|                                                   | Status                                                                                                    | Płatność rozpoczęta 2020-02-                                                                   | 19 07:20:08     |  |  |

W bloku "Ważne informacje" w tzw. Yellow boxie jest zawarta informacja o statusie rezerwacji w danym momencie z potwierdzeniem o jej odczytaniu.

| MERLIN 🗴 System rez.                                    | Moduły Raporty                                                                                      | Admin                                                                                    |                                                                                                    | + 🛱 🕓 ባ                |
|---------------------------------------------------------|----------------------------------------------------------------------------------------------------|------------------------------------------------------------------------------------------|----------------------------------------------------------------------------------------------------|------------------------|
| Strona główna / Lista rezerwacji / Szczegóły rezerwacji |                                                                                                    |                                                                                          |                                                                                                    |                        |
| Szczegóły rezerwacji                                    |                                                                                                    |                                                                                          |                                                                                                    |                        |
| PAKIET TURYSTYCZNY OD:<br>GRECOS HOLIDAY                | Numer rezerwacji:<br>Status rezerwacji:<br>Data rezerwacji:<br>Opcja wažna do:<br>Data rozpoczęcia: | 2462759<br>OP<br>19.02.2020 godz07:31<br>21.02.2020 godz07:31<br>15.09.2020              |                                                                                                    | ZARZĄDZAJ REZERWACJĄ 💙 |
| 3 WAŻNE INFORMACJE                                      | UWAGAI Rezerwacja z d<br>Dokończ proces - Wybier<br>Potwierdzam, że prze<br>Potwierdzam             | okonaną płatnością i statusem OP<br>z z menu "Potwierdź rezerwację"<br>aczytałem         |                                                                                                    |                        |
| ✤ SAMOLOT                                               | Wylot:<br>Powrół:<br>Numer lotu: RR461 / RR4                                                        | Katowice (KTW)     Preweza (PVK)     Preweza (PVK)     Katowice (KTW)     Katowice (KTW) | 15.09.2020 godz. 17.20<br>15.09.2020 godz. 20:25<br>22.09.2020 godz. 21:00<br>22.09.2020 godz. 21:00 |                        |

5.3. Agent ma również możliwość wygenerowania linka do kolejnej lub następnych płatności. W tym celu należy rozwinąć "Zarządzaj rezerwacją", a następnie wybrać z listy **Regulowanie płatności**.

| MERLIN 🗴 System rez.                                  | Moduły Raporty                                                                                                    | Admin                                                                                         |                                                                                                    | + jä <table-cell></table-cell>                                                                                              |  |  |
|-------------------------------------------------------|----------------------------------------------------------------------------------------------------|-----------------------------------------------------------------------------------------------|----------------------------------------------------------------------------------------------------|----------------------------------------------------------------------------------------------------|--|--|
| Strona główna / Lista rezerwacji / Szczegóły rezerwac | gi                                                                                                    |                                                                                               |                                                                                                    |                                                                                                    |  |  |
| Szczegóły rezerwacji                                  |                                                                                                    |                                                                                               |                                                                                                    |                                                                                                    |  |  |
| OD: GRECOS HOLIDAY                                    | Numer rezerwacji:<br>Status rezerwacji:<br>Data rezerwacji:<br>Opcja ważna do:<br>Data rozpoczęcia:                                                                                        | 2462758<br>OP<br>19.02.2020 godz 07:20<br>21.02.2020 godz 07:20<br>15.09.2020                 |                                                                                                    | ZARZĄDZAJ REZERWACJĄ ^<br>Pokaż wydruk<br>Anuluj rezerwację                                                                 |  |  |
| WAŻNE INFORMACJE                                      | UWAGA! Rezerwacja z o<br>Dokończ proces - Wybie                                                                                                    | dokonaną platnością i statusem OP<br>erz z menu "Potwierdź rezerwację"                        |                                                                                                    | Przekształć w rezerwację<br>Potwierdź rezerwację<br>Wanunki uczastnictwa                                                    |  |  |
| SAMOLOT                                               | Wylot:<br>Powrót:<br>Numer lotu: RR461 / RR                                                                                                    | Katowice (KTW)     Preweza (PVK)     Preweza (PVK)     Katowice (KTW)     Katowice (KTW)      | 15.09.2020 godz 17.20<br>15.09.2020 godz 20.25<br>22.09.2020 godz 21:00<br>22.09.2020 godz 22:05<br>2 | Warunki uczestnictwa<br>Zmień rezerwację<br>Maska<br>Dodaj rezerwację do koszyka<br>Dodaj ofertę do koszyka<br>Dowód wpłaty |  |  |
| HOTEL                                                 | Hotel Demetra St<br>Grecja<br>Termin:<br>Zakwaterowanie:<br>Wyżywienie:                                                                                                    | udios (PVKDEME)<br>15.09.2020 - 22.09.2020 (8 dni / 7 noc<br>Pokój standard<br>Bez wyżywienia | 1)                                                                                                    | Kopiuj rezerwację<br>Wyślij do Crm<br>Crossselling<br>Rezerwacje powiązane<br>Regulowanie platności                         |  |  |
| USŁUGI DODATKOWE                                      | TFG_15<br>Bezplatna zmiana rezen<br>Doplata przewozowa<br>Opłata lotniskowa Katow<br>Opłata lotniskowa Lefka<br>Transport to Preveza KT<br>Transport from Preveza<br>Ubezp. war. Podstawow | wacji (do 45 dni przed wylotem)<br>wice<br>da<br>WW. PVK<br>PVK - KTW<br>y KL 9500 EUR        |                                                                                                    |                                                                                                    |  |  |
| i KONTO BANKOWE                                       | Numer konta bankowego                                                                                                    | o: 89 1160 2244 6510 0000 0246 2758                                                           |                                                                                                    |                                                                                                    |  |  |
| PŁATNIK                                               | Wojciech Dabrowski<br>Adres: Klonowa, 55-555                                                                                                    | , Wroclaw, Tel.: 789789789,                                                                   |                                                                                                    |                                                                                                    |  |  |

5.4. Istnieje możliwość zdecydowania jak ma zostać zarejestrowana zapłata. Do wyboru jest Płatność online oraz Płatność manualna. Płatność manualna nie wymaga wyjaśnień, jest to bowiem tylko odnotowanie przyjęcia zapłaty od Klienta. Będzie ona widoczna w bloku "Informacje o płatności".

| MERLIN 🗞 System rez.                                    | Moduły Raporty Admin                                                                                                    | + 🗐 🖸 地 |  |  |
|---------------------------------------------------------|----------------------------------------------------------------------------------------------------|---------|--|--|
| Strona główna / Lista rezerwacji / Szczegóły rezerwacji | Regulowanie płatności                                                                                                    |         |  |  |
| Regulowanie płatności                                   |                                                                                                    |         |  |  |
| PAKIET TURYSTYCZNY OD:<br>GRECOS HOLIDAY                | Numer rezerwacji:         2462759           Status rezerwacji:         OP           Data rezerwacji:         19.02.2020 godz07:31           Data rozpoczęcia:         15.09.2020           Cena całkowita:         2910.00 PLN |         |  |  |
| WYMAGANE PŁATNOŚCI                                      | Poz. Data Opis                                                                                                    | Cena    |  |  |
|                                                         | 1. 20.02.2020 Opłata rezerwacyjna                                                                                                    | 873.00  |  |  |
|                                                         | Do zaplaty:                                                                                                    | 2037.00 |  |  |
| \$ REGULOWANIE PŁATNOŚCI                                | Wybierz kanał                                                                                                    | ^       |  |  |
|                                                         | Płatność online                                                                                                    |         |  |  |
| < WSTECZ                                                | dotPay Bezpieczny systemy płatności                                                                                                    |         |  |  |
|                                                         | Dotpay Mariusz                                                                                                    |         |  |  |
|                                                         | DotPay Wojciecha D Super bezpieczny system płatności                                                                                                    |         |  |  |
|                                                         | IC platności                                                                                                    |         |  |  |
|                                                         | Platność manualna                                                                                                    |         |  |  |
|                                                         | Wplata gotówkowa                                                                                                    |         |  |  |
|                                                         | Przelew bankowy                                                                                                    |         |  |  |
|                                                         | Platopér przez terminal                                                                                                    |         |  |  |

5.5. Po wybraniu kanału "Płatności online" można zmienić treść opisu kolejnej płatności. Można również ustalić kwotę na jaką ma być wygenerowany link kierujący do systemu płatności. Po wygenerowaniu linku, przesłaniu go do Klienta i opłaceniu przez niego kolejnej wpłaty zostanie ona zarejestrowana automatycznie i widoczna będzie w bloku "Informacje o płatności".

Uwaga: Agent posiadający stronę www opartą na VCMS ma taką możliwość również dla rezerwacji nie dokonanych poprzez stronę internetową tylko dowolną dokonaną bezpośrednio w systemie rezerwacyjnym.

| MERLIN 🗴 System rez.                                    | Moduły Raporty Admin                                                                                                    |                                                                                                    | + 🛱 🖓 ባ                   |
|---------------------------------------------------------|----------------------------------------------------------------------------------------------------|----------------------------------------------------------------------------------------------------|---------------------------|
| Strona główna / Lista rezerwacji / Szczegóły rezerwacji | / Regulowanie płatności                                                                                                    |                                                                                                    |                           |
| Regulowanie płatności                                   |                                                                                                    |                                                                                                    |                           |
| GRECOS HOLIDAY                                          | Numer rezerwacji:         24627           Status rezerwacji:         OP           Data rezerwacji:         19.02.20           Data rozpoczęcia:         15.09.20           Cena całkowita:         2870.00 | 58<br>20 godz 07:20<br>20<br>PLN                                                                     |                           |
| WYMAGANE PŁATNOŚCI                                      | Poz. Data<br>1. 20.02.2020<br>Do zaplaty:                                                                                                    | Opis<br>Opiata rezerwacyjna                                                                          | Cena<br>861.00<br>2009.00 |
| \$ REGULOWANIE PLATNOŚCI                                | dotPay Bezpieczny systemy platno<br>Generuj link platności dla klienta do<br>Opis:<br>Proponowana suma platności:<br>Link dla klienta do zapłąty:                                                          | ici<br>zaplaty<br>Il rata za Grecja / Hotel Demetra Studios / K2J1UA7T4Y X<br>1000 X<br>Generuj link | ~                         |
| < WSTECZ                                                |                                                                                                    |                                                                                                    |                           |